## Instructions for 2007 AD Rate Updater

- 1. Download the Ad Rate Updater from the I-Suite website and save to a location on your computer, such as your desktop.
- 2. Open the I-Suite Application and attach the database to be updated.
- 3. Close the I-Suite Application.
- 4. Launch the Updater by double clicking the I-Suite AD Rate Updater Icon.
- 5. The following Screen will open:

| 💐 ISuite AD Rates Updal                                                                                                    | er                           |  |
|----------------------------------------------------------------------------------------------------|------------------------------|--|
| This program will add the new 2007 AD Pay Plan and rates to a 2006 I-Suite database. Rates for AD-A through AD-M will be added for each area (CONUS, HAWAII, ALASKA). |                              |  |
| Select a database from the dropdown list to be<br>updated.                                                                                                    |                              |  |
|                                                                                                    | <b>_</b>                     |  |
|                                                                                                    | Update the Selected Database |  |

- 6. In the Select Database Window, click the dropdown arrow and select the database to be updated.
- 7. Click the "Update Selected Database" button.
- 8. The following message box will appear when the update is complete:

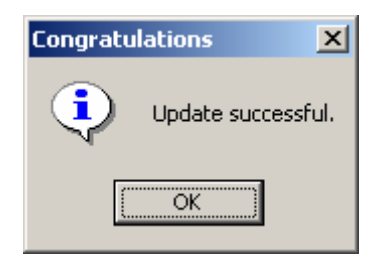